### INSTRUKCJA WYPEŁNIANIA

### ELEKTRONICZNEGO FORMULARZA

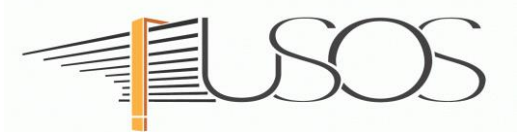

# WNIOSEK O STYPENDIUM DLA OSÓB NIEPEŁNOSPRAWNYCH

Instrukcję przygotowano w oparciu o materiały autorstwa: mgr inż. Małgorzaty Heigelmann mgr Karoliny Jung mgr Justyny Tyborskiej

### SPIS TREŚCI

| Informacje wstępne                                               | 2  |
|------------------------------------------------------------------|----|
| Wybór formularza                                                 | 3  |
| Oświadczenie o ukończonych studiach oraz o kontynuowaniu studiów | 5  |
| Wybór kierunku studiów - ekran nr 1                              | 7  |
| Weryfikacja danych - ekran nr 2                                  | 8  |
| Wprowadzenie numeru konta bankowego                              | 8  |
| Zmiana numeru konta bankowego                                    | 9  |
| Wybór orzeczenia - ekran nr 3                                    | 10 |
| Załączniki - ekran nr 4                                          | 12 |
| Złożenie wniosku - ekran nr 5                                    | 13 |

# Informacje wstępne

Niezbędnym załącznikiem do Wniosku o stypendium dla osób niepełnosprawnych jest:

- orzeczenie o niepełnosprawności lub
- orzeczenie o stopniu niepełnosprawności, lub
- orzeczenie, o którym mowa w art. 5 oraz art. 62 Ustawy z dnia 27 sierpnia 1997 roku o rehabilitacji zawodowej i społecznej oraz zatrudnianiu osób niepełnosprawnych (t.j. Dz. U. z 2024 roku, poz. 44, ze zm.),.

### Wniosek składa się wyłącznie elektronicznie w USOSweb.

Po wypełnieniu wniosku, wniosek należy podpisać i **złożyć wyłącznie elektronicznie** wraz z orzeczeniem, za pośrednictwem systemu USOSweb.

Załączniki muszą :

- mieć format PDF, którego postać umożliwia wydruk treści w formacie A4, bez dokonywania zmian w dokumencie, w jakości prezentacji niepozostawiającej wątpliwości co do treści dokumentu;
- być autoryzowane podpisem elektronicznym wystawcy dokumentu (osoby fizycznej lub prawnej) w formie umożliwiającej elektroniczną weryfikację podpisu przez Uczelnię. Jeżeli dokument nie spełnia powyższego warunku, możesz załączyć elektroniczną kopię takiego dokumentu, po jego opatrzeniu własnym kwalifikowanym podpisem elektronicznym lub podpisem zaufanym.

Instrukcja jak podpisać dokumenty w formacie PDF podpisem zaufanym znajduje się na stronie Uczelni, wśród innych instrukcji dotyczących wnioskowania w USOSweb.

#### Następnie PODPISZ I ZŁÓŻ ELEKTRONICZNIE wniosek.

**STATUS wniosku (ETAP rozpatrywania)** można na bieżąco śledzić w USOSweb. Ponadto, wszystkie zmiany dotyczące statusu rozpatrywania będą przesyłane na Twój uczelniany adres e-mailowy wygenerowany w domenie UEP (<u>@student.ue.poznan.pl</u>)

Stypendium może zostać przyznane wyłącznie od miesiąca, w którym złożysz kompletny wniosek. Przyznane świadczenie zostanie przelane na konto bankowe podane we wniosku – wszystkie świadczenia są przekazywane na jedno konto bankowe.

**Pamiętaj!** W okresie wnioskowania o świadczenia pomocy materialnej regularnie sprawdzaj uczelnianą elektroniczną skrzynkę pocztową.

W przypadku zamieszczenia błędnych danych, Zespół Spraw Socjalnych i Stypendialnych Biura Obsługi Studenta (ZSSiS BOS) może cofnąć wniosek do poprawy. W przypadku braków w dokumentacji wniosek zostanie cofnięty do uzupełnienia. Oba statusy wniosku będą wymagały albo niezwłocznego dostarczenia brakujących dokumentów lub skorygowania wniosku.

# Wybór formularza

Po zalogowaniu do systemu USOSweb wybierz zakładkę DLA WSZYSTKICH.

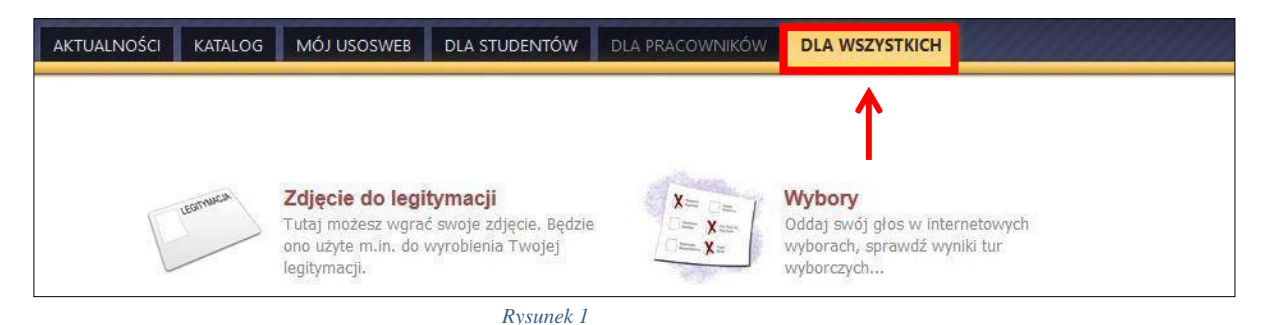

#### Następnie kliknij ikonę Wnioski.

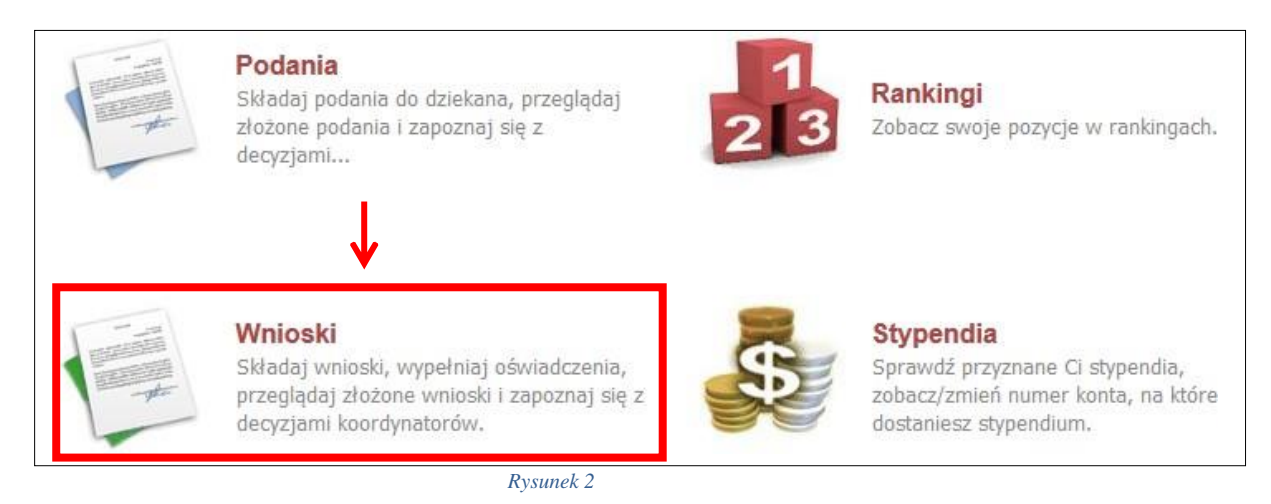

Jeżeli chcesz rozpocząć wypełnianie *Wniosku dla osób niepełnosprawnych,* w sekcji *Wnioski, które można złożyć w Twoich jednostkach*, znajdź wniosek o nazwie *Wniosek dla osób niepełnosprawnych* i kliknij w odpowiadający mu link *zacznij wypełniać*.

Jeśli studiujesz jednocześnie na kilku kierunkach, będziesz widział wniosek dla każdego kierunku z tym, że przy każdym wniosku będzie informacja, jakiego kierunku studiów on dotyczy. Na przykład *Wniosek o stypendium dla osób niepełnosprawnych,* a w kolumnie ORGANIZATOR będzie informacja *studia w zakresie ...... (zarządzania)*.

Pamiętaj, że **możesz rozpocząć wypelnianie** *Wniosku dla osób niepełnosprawnych* tylko, jeśli nie masz innych nierozpatrzonych wniosków tego rodzaju.

|          | Nazwa                                                                                    | Tury                                                                            | Organizator                              | Cykl                        |                                               |
|----------|------------------------------------------------------------------------------------------|---------------------------------------------------------------------------------|------------------------------------------|-----------------------------|-----------------------------------------------|
| <b>→</b> | Oświadczenie o dochodach                                                                 | w trakcie, tura bez końca<br>od 2019-10-01 00:00:00                             | Uniwersytet<br>Ekonomiczny w<br>Poznaniu | rok akademicki<br>2019/2020 | informacje o wniosku Ŧ<br>zacznij wypełniać Ŧ |
| <b>→</b> | STYPENDIUM REKTORA -<br>STUDIA W ZAKR.<br>ZARZĄDZANIA                                    | w trakcie, tura bez końca<br>dla wszystkich studentów<br>ed 2020-09-02 00:00:00 | studia w<br>zakresie<br>zarządzania      | rok akademicki<br>2019/2020 | informacje o wniosku 🕀<br>zacznij wypełniać 🕀 |
| <b>→</b> | Whicsek o stypendium dla<br>osób niepełnosprawnych -<br>studia w zakresie<br>zarządzania | w trakcie, tura bez końca<br>ad 2020-09-08 00:00:60                             | studia w<br>zakresie<br>zarządzania      | rok akademicki<br>2020/21   | informacje o wniosku 💿<br>zacznij wypełniać 💽 |
| <b>→</b> | Whiosek o stypendium<br>socjalne - studia w zakresie<br>zarządzania                      | w trakcie, tura bez końca<br>od 2019-10-01 00:00:00                             | Uniwersytet<br>Ekonomiczny w<br>Poznaniu | rok akademicki<br>2019/2020 | informacje o wniosku 👁<br>zacznij wypełniać 💽 |

Rysunek 3

Jeżeli wcześniej rozpocząłeś wypełnianie wniosku i chcesz je kontynuować lub otrzymałeś informację, że Twój wniosek został cofnięty do poprawy, to wyszukaj go w sekcji *Wnioski, które zacząłeś wypełniać* i kliknij odpowiednio link *kontynuuj wypełnianie* lub *popraw*.

|          | Nazwa                                                                                    | Stan                   | Tury                                                   | Organizator                         | Cykl                      |                                                            |
|----------|------------------------------------------------------------------------------------------|------------------------|--------------------------------------------------------|-------------------------------------|---------------------------|------------------------------------------------------------|
| ×        | Whiosek o stypendium dla<br>osób niepełnosprawnych -<br>studia w zakresie<br>zarządzania | Cofnięty do<br>poprawy | w trakcie, tura bez<br>końca<br>od 2020-09-08 00:00:00 | studia w<br>zakresie<br>zarządzania | rok akademicki<br>2020/21 | popraw 🕑<br>drukuj 🗩<br>szczegóły 🕑                        |
| <b>→</b> | Whiosek o stypendium<br>socjalne - studia w zakresie<br>zarządzania                      | Wypełniany             | w trakcie, tura bez<br>końca<br>od 2020-09-08 00:00:00 | studia w<br>zakresie<br>zarządzania | rok akademicki<br>2020/21 | kontynuuj wypełnianie<br>usuń 🕐<br>drukuj 🗃<br>szczegóły 💬 |
| D.       | oświadczenie o dochodach<br>2019                                                         | Zarejestrowany         | w trakcie, tura bez<br>końca<br>od 2020-09-08 00:00:00 | studia w<br>zakresie<br>zarządzania | rok akademicki<br>2020/21 | drukuj 🕀<br>szczegóły 😥                                    |

Rysunek 4

Przy każdym wniosku widoczna jest lista czynności, które możesz w danym momencie wykonać, np. *zacznij wypełniać, usuń, kontynuuj wypełnianie, popraw* itp. Lista ta zależy od uprawnień, jakie masz nadane na określonym etapie wnioskowania oraz od stanu wniosku.

**Pamiętaj!** Jeśli w bieżącym roku akademickim otrzymywałeś stypendium dla osób niepełnosprawnych i uprawnienie do niego wygasło z powodu upływu terminu ważności orzeczenia, natychmiast po otrzymaniu nowego orzeczenia o stopniu niepełnosprawności zgłoś się do ZSSiS BOS w celu dokonania aktualizacji danych, a po migracji danych złóż nowy wniosek.

# Ekran 0 – Oświadczenie o ukończonych studiach oraz o kontynuowaniu studiów

Ekran ten służy do zweryfikowania i wprowadzenia informacji o studiach, które już ukończyłeś oraz o tych, na których obecnie studiujesz.

Na ekranie wyświetlona zostanie informacja o kierunkach studiów podjętych przez Ciebie na UEP oraz widoczna będzie sekcja *Podaj informacje o pozostałych studiowanych lub ukończonych kierunkach (w Polsce lub za granicą)*, gdzie wprowadzisz informacje o studiach ukończonych, odbywanych lub kontynuowanych na innych uczelniach lub ukończonych na UEP.

**Pamiętaj!** Wpisz wszystkie poziomy studiowanych lub ukończonych kierunków studiów, nawet jeśli studiowany obecnie kierunek ma tę samą nazwę, co ukończony. Dotyczy to również kierunków, z których **zostałeś skreślony**.

| . Kierunek                                                 | Rodzaj                                                 | Status                   | Data rozpoczęcia                        | Data przyjęcia                     | Data ukończenia/skreślenia          |
|------------------------------------------------------------|--------------------------------------------------------|--------------------------|-----------------------------------------|------------------------------------|-------------------------------------|
| Zarządzanie                                                | studia pierwszego stopnia                              | W trakcie                | 2018-10-01                              | 2018-10-01                         |                                     |
| Rachunkowość i finanse biznesu                             | studia pierwszego stopnia                              | W trakcie                | 2019-10-01                              | 2019-10-01                         |                                     |
| Datą ukończenia studiów je                                 | st data złożenia egzaminu dyj                          | olomowego (              | art. 76 ust. 7 Ustaw                    | y Prawo o szkolni                  | ctwie wyższym i nauce).             |
| Datą ukończenia studiów je<br>odaj informacje o pozostałyc | st data złożenia egzaminu dyj<br>h studiowanych lub uk | olomowego (<br>cończonyc | art. 76 ust. 7 Ustaw<br>h kierunkach (1 | y Prawo o szkolni<br>w Polsce i za | ctwie wyższym i nauce).<br>granicą) |

Rysunek 5

Po kliknięciu przycisku *dodaj* wyświetlony zostanie formularz, który pozwoli Ci wprowadzić niezbędne informacje:

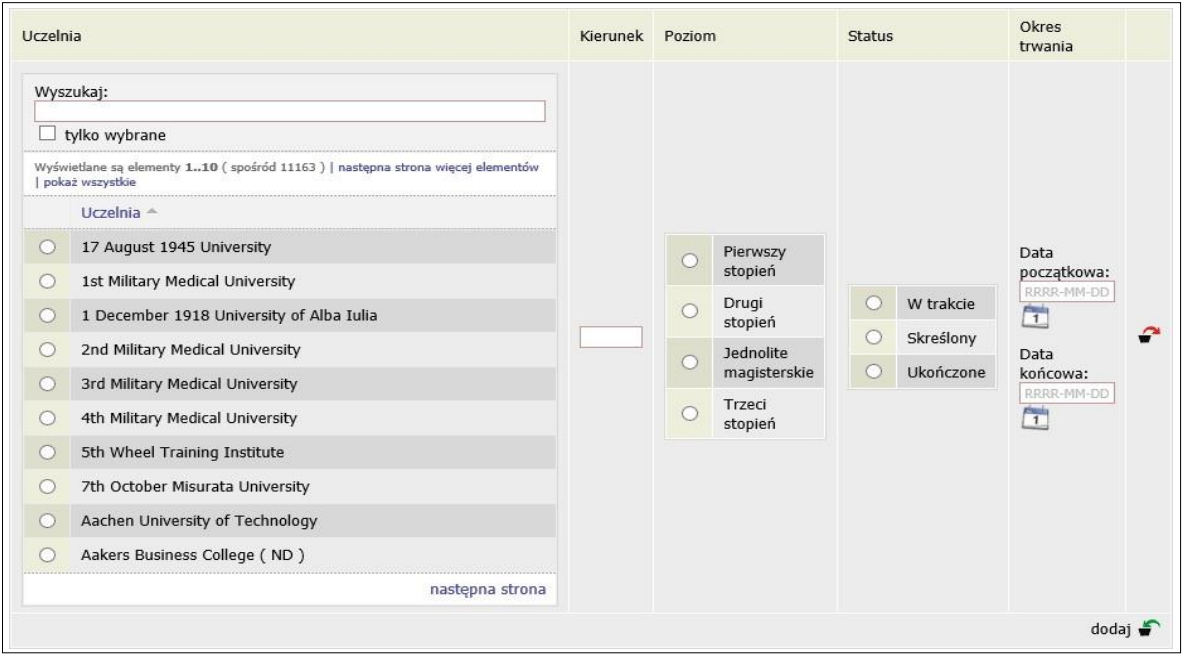

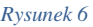

Zgodnie z art. 93 ust. 4 ustawy z dnia 20 lipca 2018 r. - Prawo o szkolnictwie wyższym i nauce w przypadku gdy niepełnosprawność powstała w trakcie studiów lub po uzyskaniu tytułu zawodowego, student może otrzymać świadczenie, o którym mowa w art. 86 ust. 1 pkt 2, tylko na jednym kolejnym kierunku studiów, jednak nie dłużej niż przez okres 12 semestrów. W związku z powyższym wskaż kiedy powstała Twoja niepełnosprawność.

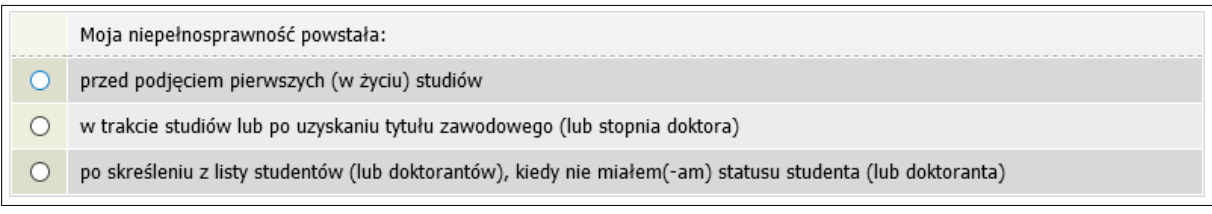

Rysunek 7

Jeśli zaznaczysz opcję *w trakcie studiów lub po uzyskaniu tytułu zawodowego (lub stopnia doktora)* to zostaniesz poproszony o podanie daty powstania niepełnosprawności.

Pamiętaj! Świadczenia pomocy materialnej:

1) przysługują na studiach pierwszego stopnia, studiach drugiego stopnia i jednolitych studiach magisterskich, jednak nie dłużej niż przez okres 12 semestrów, z zastrzeżeniem, że w ramach tego okresu świadczenia przysługują na studiach:

a) pierwszego stopnia – nie dłużej niż przez 9 semestrów;

b) drugiego stopnia – nie dłużej niż przez 7 semestrów;

2) nie przysługują studentowi posiadającemu tytuł zawodowy:

a) magistra, magistra inżyniera albo równorzędny,

b) licencjata, inżyniera albo równorzędny, jeżeli ponownie podejmuje studia pierwszego stopnia.

Zasady te obowiązują również w przypadku osób posiadających tytuły zawodowe uzyskane za granicą.

### Ekran nr 1 – wybór kierunku studiów

Na podstawie informacji z systemu USOS oraz informacji podanych przez Ciebie na *Ekranie 0*, system sprawdzi Twoje uprawnienia do przyznania stypendium dla osób niepełnosprawnych. Jeżeli posiadasz takie uprawnienia, pojawi się ekran, na którym musisz wybrać kierunek, w ramach którego będziesz składał wniosek.

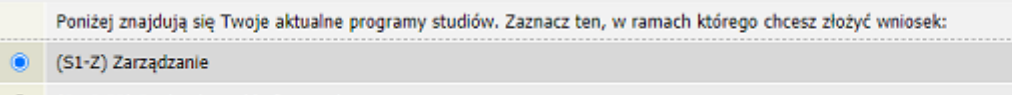

(S1-RiFB) Rachunkowość i finanse biznesu

Rysunek 8

Jeśli nie posiadasz takich uprawnień (np. podałeś na *Ekranie 0*, że ukończyłeś już studia I stopnia na innej uczelni i jednocześnie jesteś studentem studiów I stopnia), wówczas ekran będzie wyglądał następująco:

| 4    | Brak kierunków, na których i   | nożesz zarejestrować wniosek.                                                                      |
|------|--------------------------------|----------------------------------------------------------------------------------------------------|
| Poni | żej znajduje się lista studio  | wanych przez Ciebie kierunków, na których nie możesz zarejestrować wniosku.                        |
| Lp.  | Kierunek                       | Powód                                                                                              |
| 1    | Zarządzanie                    | Ukończenie studiów pierwszego stopnia uniemożliwia otrzymywanie świadczenia na studiach I stopnia. |
| 2    | Rachunkowość i finanse biznesu | Ukończenie studiów pierwszego stopnia uniemożliwia otrzymywanie świadczenia na studiach I stopnia. |

Rysunek 9

### Ekran nr 2 – weryfikacja danych

Na *Ekranie 2* zweryfikuj swoje dane osobowe. W przypadku rozbieżności dane możesz zaktualizować w Biurze Obsługi Studenta. Wprowadzone zmiany będą widoczne w USOSweb po migracji, tj. następnego dnia rano.

| Numer PESEL                                                                                                    |                                                                                             |                   |  |
|----------------------------------------------------------------------------------------------------|---------------------------------------------------------------------------------------------|-------------------|--|
| Adres do korespondencji                                                                                                    | Warszawa (Śródmieście) 00-006 Warsza                                                        | awa (Śródmieście) |  |
| Adres zameldowania                                                                                                    | Warszawa (Śródmieście) 00-006 Warszawa (Śródmieście)                                        |                   |  |
| Adres email                                                                                                    |                                                                                             |                   |  |
| Numer <mark>telefonu</mark> komórkowego                                                                                                    |                                                                                             |                   |  |
| Numer telefonu stacjonarnego                                                                                                    |                                                                                             |                   |  |
| Numer konta                                                                                                    | ustaw                                                                                       |                   |  |
|                                                                                                    |                                                                                             |                   |  |
| ane programu studiów                                                                                                    | e studiów                                                                                   |                   |  |
| <b>ane programu studiów</b><br>Wniosek składasz na programi<br>Podpisaną papierową werzją wniosku<br>Sacjalnych i Stypandialnych Biura Obsi | <b>e studiów</b><br>wraz z załącznikami nakeży dostarczyć do Zespołu Spraw<br>ługi Studenta | Zarządzanie       |  |

Rysunek 10

W związku z tym, że wszystkie stypendia przelewane są na konto bankowe, pamiętaj, żeby sprawdzić pole *Numer konta*. Jeżeli brakuje w nim numeru konta, to powinieneś go wprowadzić. Jeśli numer jest widoczny, upewnij się, czy jest poprawny i w razie potrzeby zmień go. W kolejnych podrozdziałach znajdziesz informacje jak wprowadzić oraz zmienić numer konta.

**Uwaga !** Jeśli nie podasz numeru konta bankowego, wniosek o stypendium nie będzie mógł być zarejestrowany.

### WPROWADZENIE NUMERU KONTA BANKOWEGO

Jeśli w polu *Numer konta* widoczny jest tylko link *ustaw*, oznacza to, że w systemie nie ma jeszcze Twojego numeru konta bankowego i powinieneś je wprowadzić.

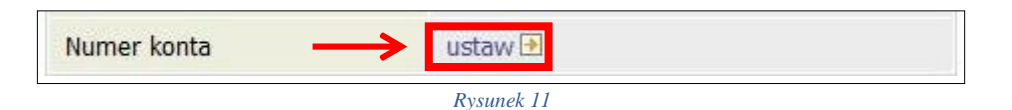

Kliknij zatem w ten link i w polu *Numer konta* wprowadź numer konta bankowego, na które chcesz otrzymywać stypendium.

| Nazwa konta:  |           |
|---------------|-----------|
| Numer konta:  | (26 cyfr) |
| Waluta konta: | PLN       |
| Nazwa banku:  |           |
|               |           |

Pól Waluta konta oraz Nazwa banku nie można modyfikować.

.

Jeżeli po wprowadzeniu numeru konta przycisk *DODAJ KONTO* nie będzie aktywny, sprawdź, czy poprawnie wprowadziłeś numer. Jeśli numer jest poprawny, a mimo to przycisk jest nieaktywny, skontaktuj się <u>https://usosweb.ue.poznan.pl/kontroler.php? action=news/kontakt</u>.

### ZMIANA NUMERU KONTA BANKOWEGO

Jeśli w polu *Numer konta* widoczny jest numer konta, ale chcesz go zmienić, skontaktuj się z ZSSiS BOS : <u>zzs.bos@ue.poznan.pl</u>

### Ekran nr 3 – wybór orzeczenia

Na ekranie tym wskaż orzeczenie, na podstawie którego chcesz wnioskować o stypendium oraz dokument potwierdzający stopień niepełnosprawności.

Jeśli w systemie znajduje się informacja o Twoim aktualnym orzeczeniu, to zostanie ona wyświetlona na ekranie.

|   | Spośród Twoich aktualnych orzeczeń wskaż, na podstawie którego chcesz wnioskować o stypendium:                   |
|---|----------------------------------------------------------------------------------------------------|
| 0 | Orzeczenie czasowe z dnia 2013-06-13, stopień lekki, datowany od 2013-06-13. Orzeczenie jest ważne do 2020-01-30 |
| 0 | Inne orzeczenie                                                                                                  |

Rysunek 13

Jeśli takiej informacji nie ma w systemie, wówczas pojawi się sekcja, w której wskaż stopień niepełnosprawności, rodzaj orzeczenia, datę wydania orzeczenia, datę początkową ważności orzeczenia, a także datę końcową w przypadku, gdy orzeczenie jest czasowe.

|                | Spośród Twoich aktualnych orzeczeń wskaż, na podstawie którego chcesz wnioskować o stypendium:                   |
|----------------|----------------------------------------------------------------------------------------------------|
| 0              | Orzeczenie czasowe z dnia 2011-04-29, stopień lekki, datowany od 2011-04-29. Orzeczenie jest ważne do 2022-10-31 |
| ۲              | Inne orzeczenie                                                                                                  |
| Szcze          | egóły orzeczenia                                                                                                 |
|                | Wskaż stopień niepełnosprawności:                                                                                |
| 0              | lekki                                                                                                    |
| 0              | umiarkowany                                                                                                    |
| 0              | znaczny                                                                                                    |
| Rodz           | aje orzeczenia                                                                                                   |
|                | Wskaż rodzaj orzeczenia:                                                                                         |
| 0              | czasowe                                                                                                    |
| 0              | trwałe                                                                                                    |
| Wprow<br>Wprow | vadź datę wydania orzeczenia:RRRR-MM-DD                                                                          |

Rysunek 14

Następnie wybierz dokument potwierdzający stopień niepełnosprawności posiadasz:

# Zaświadczenie Wybierz orzeczenie potwierdzające niepełnosprawność: orzeczenie o niepełnosprawności lub stopniu niepełnosprawności orzeczenie lekarza orzecznika ZUS o niezdolności do pracy i/lub samodzielnej egzystencji orzeczenie o zaliczeniu do grupy inwalidzkiej

Rysunek 15

**Pamiętaj!** Jeśli masz orzeczenie na czas określony, to stypendium dla osób niepełnosprawnych zostanie Tobie przyznane tylko na czas obowiązywania orzeczenia. W związku z tym, gdy otrzymasz nowe orzeczenie będziesz musiał ponownie złożyć wniosek o stypendium.

# Ekran nr 4 – załączniki

Ten ekran zostanie wyświetlony tylko w przypadku, gdy na ekranie 3 wybierzesz opcję *Inne orzeczenie*. Konieczne będzie wtedy podanie dokumentów, które stanowią załącznik do wniosku.

| Dokumenty dotyczące zdefinie | owanego orzeczenia <u>i</u> |
|------------------------------|-----------------------------|
| Inne orzeczenie 🗸            |                             |
|                              | dodaj 🖨                     |

Rysunek 16

# Ekran nr 5 – złożenie wniosku

Tutaj zatwierdź wniosek. Zanim klikniesz **PODPISZ I ZŁÓŻ ELEKTRONICZNIE**, dokładnie sprawdź wprowadzone dane, klikając **€**<u>przejdź do szczegółów wypełnianego wniosku</u>. Jeśli zauważysz błędy, kliknij przycisk **WRÓĆ** i dokonaj korekty.

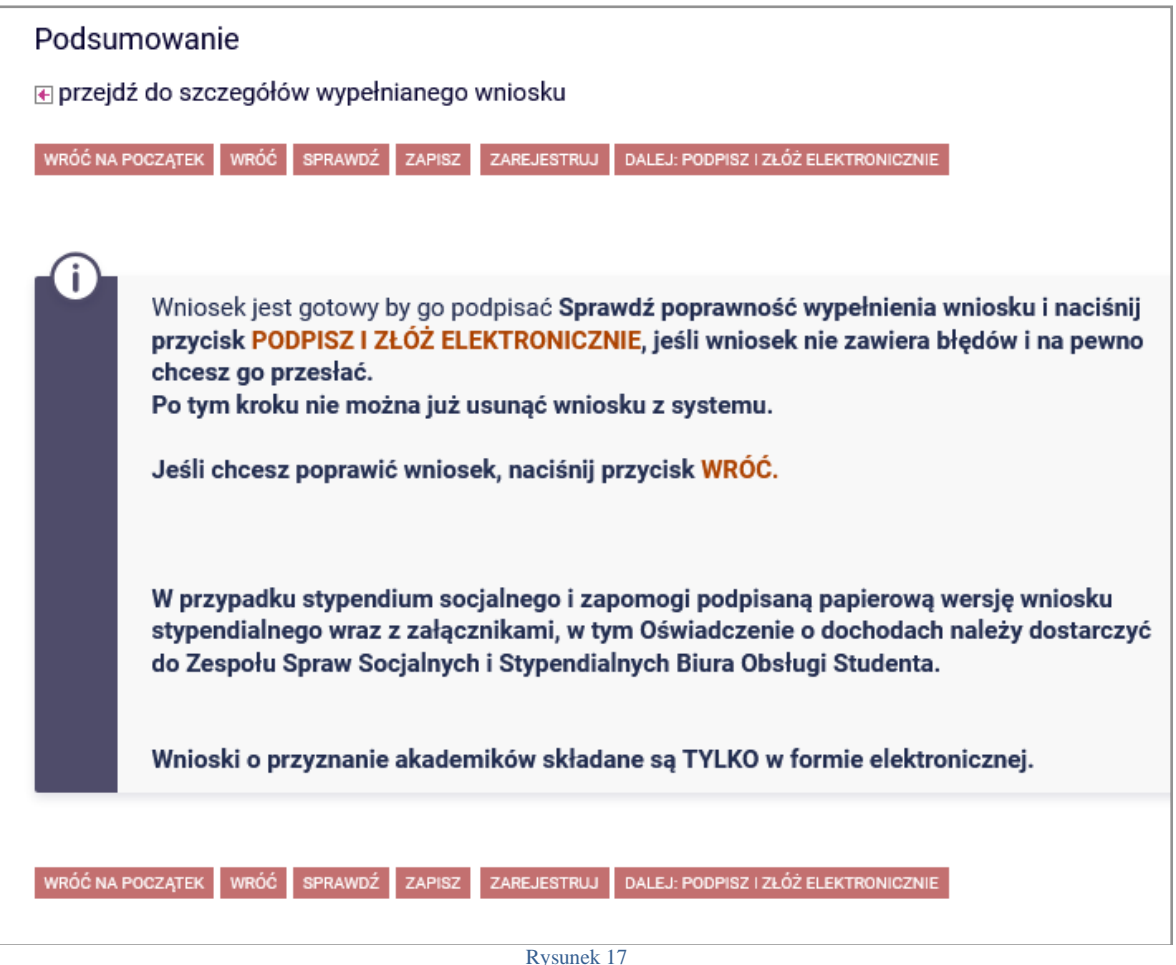

**UWAGA!** Wniosek wraz z orzeczeniem składa się wyłącznie elektronicznie za pośrednictwem systemu USOSweb, z tym że orzeczenie należy uwierzytelnić własnym podpisem elektronicznym, zaufanym albo podpisem osobistym.

| Podpisanie wniosku                                                                                                    |  |
|----------------------------------------------------------------------------------------------------|--|
| WRÓĆ NA POCZĄTEK WRÓĆ SPRAWDŹ ZRESETUJ KOD PODPISZ I ZŁÓŻ ELEKTRONICZNIE                                                                                                    |  |
| <ul> <li>Twój aktualny adres e-mail to @student.ue.poznan.pl. Wiadomość z kodem autoryzacyjnym wysłano 2024-09-18 10:59:52.</li> <li>Użyj kodu z wiadomości, aby potwierdzić złożenie wniosku. Twoja tożsamość została potwierdzona za pomocą systemu uwierzytelniania, a wprowadzenie kodu dodatkowo ją</li> </ul> |  |
| weryfikuje.<br>Jeśli wpiszesz niepoprawny kod trzy razy, musisz go zresetować i ponowić próbę złożenia<br>wniosku.                                                                                                    |  |
| Wpisz kod autoryzacyjny                                                                                                    |  |
| WRÓĆ NA POCZĄTEK WRÓĆ SPRAWDŹ ZRESETUJ KOD PODPISZ I ZŁÓŻ ELEKTRONICZNIE                                                                                                    |  |

Rysunek 18

Pamiętaj! Po złożeniu wniosku naniesienie w nim zmian będzie możliwe dopiero po cofnięciu wniosku do poprawy przez pracownika Zespołu Spraw Socjalnych i Stypendialnych Biura Obsługi Studenta. Jeśli widzisz konieczność poprawienia wniosku skontaktuj się z ZSSiS.

Jeżeli wprowadzone we wniosku dane będą poprawne, to ZSSiS zaakceptuje Twój wniosek i uzyska on status *Gotowy do rozpatrzenia*. Jeżeli dokumentacja będzie niekompletna lub będzie zawierała błędy, wówczas ZSSiS cofnie go do poprawy i uzyska on status *Cofnięty do poprawy*. W takiej sytuacji będziesz musiał niezwłocznie dokonać niezbędnych zmian we wniosku. Informacja o zmianie statusu oraz opis nieprawidłowości zostaną przesłane do Ciebie na adres e-mailowy wygenerowany w domenie Uczelni (@student.ue.poznan.pl)